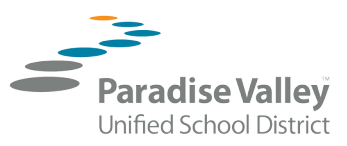

## Media Center Collection - "How to" Guide

Example and steps for each school site's media center access:

1. Locate Media Center in the Our School Category. Select Media Center from the dropdown menu.

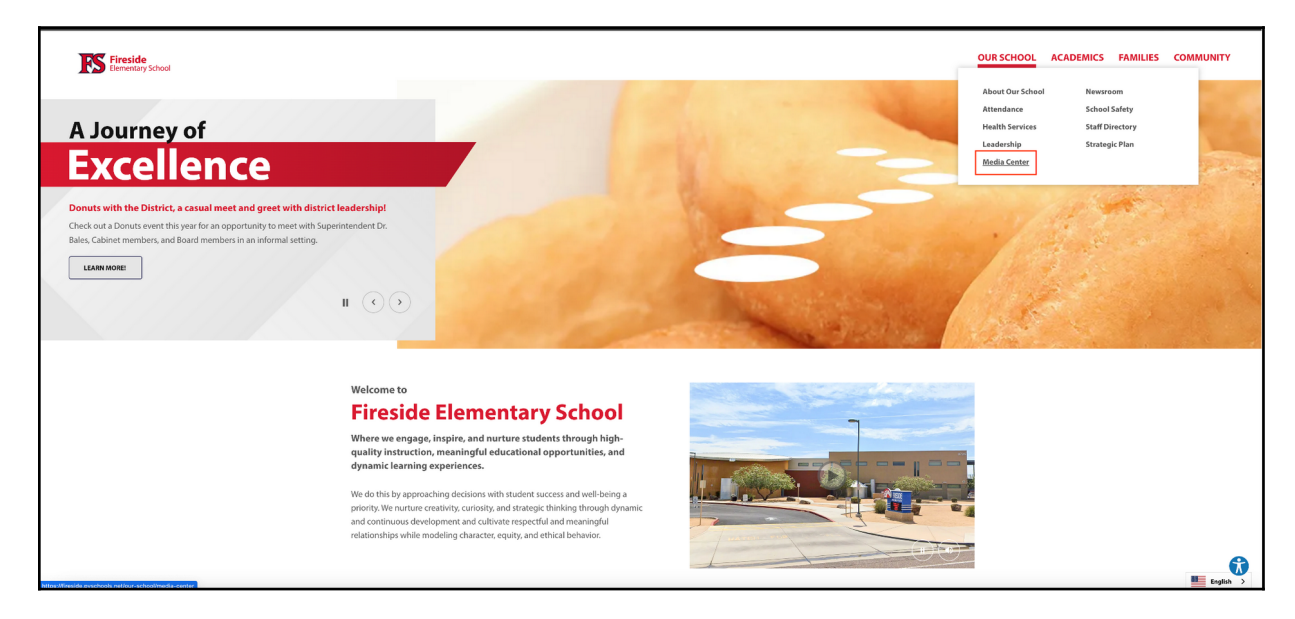

2. Click on the **Visit Destiny Discover** box in the *To find out what's available in our library section.* 

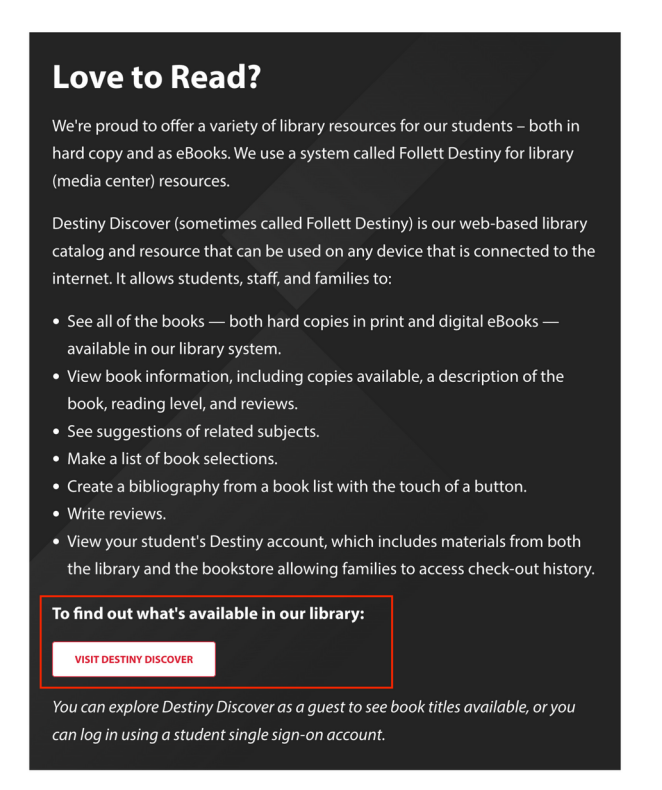

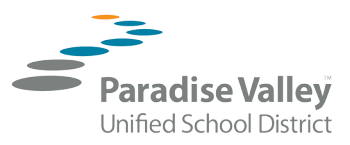

3. The new window might display some titles or information. At this window, locate the Search section in the middle of the page and you can type in a title to find out if it is part of your school's library collection.

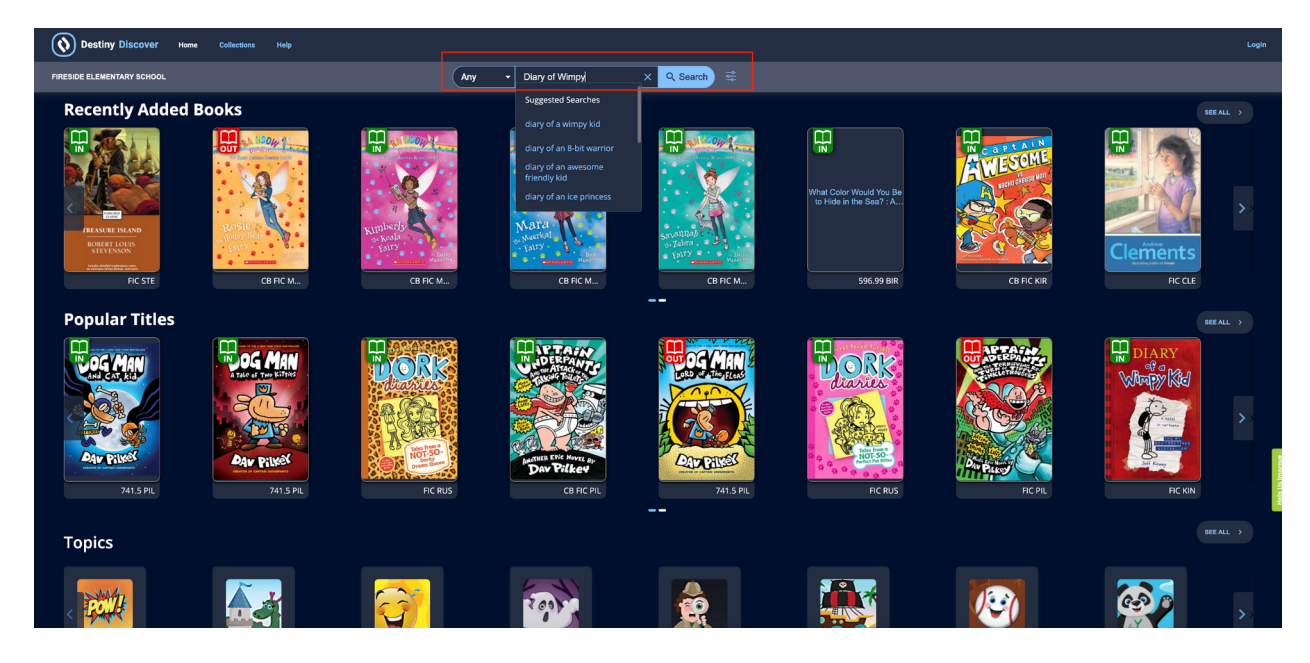

Spanish//Espanol  $\, \mathbb{I} \,$ 

Spanish//Espanol  $\ I$ 

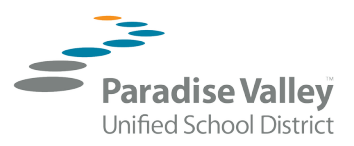

## Ejemplo y Pasos para el Acceso al Centro de Recursos Multimedia para cada Escuela:

1. En la página de la escuela localice el Centro de Recursos Multimedia bajo la opción "Nuestra Escuela" y den clic en la opción "Centro de Recursos Multimedia" en el menú de despliegue.

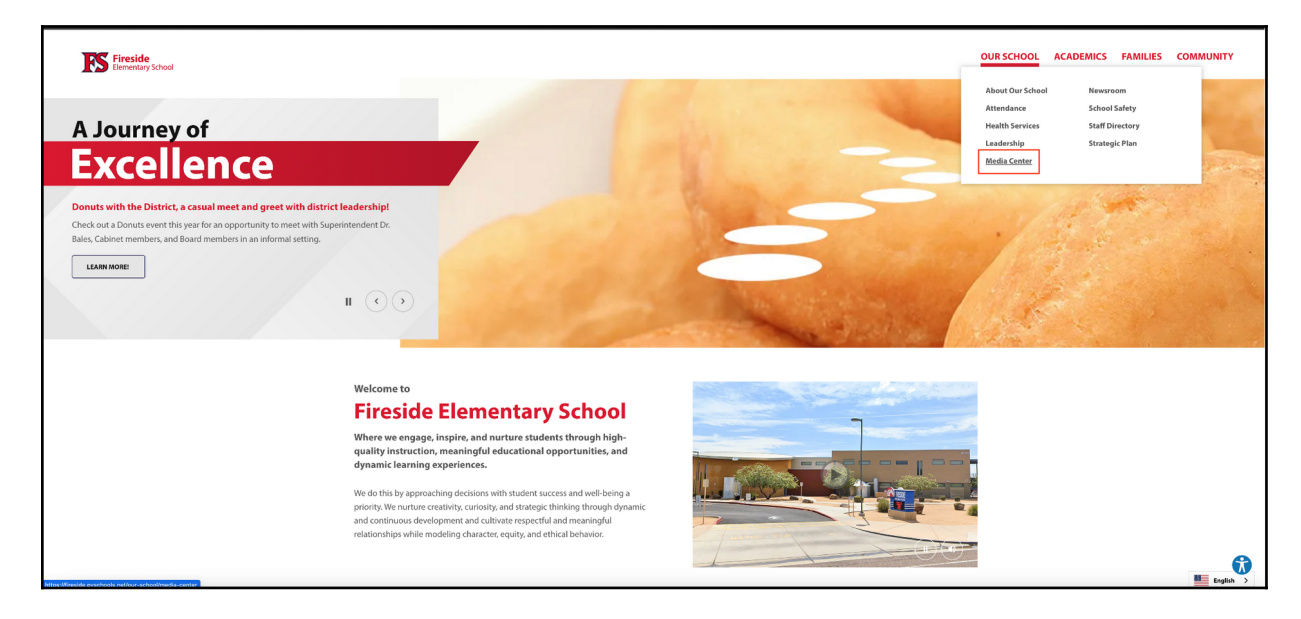

2. De clic en el botón blanco que dice **Visiten Destiny Discover** para descubrir lo que hay disponible en la sección de nuestra biblioteca.

| Love to Read?                                                                                                    |
|----------------------------------------------------------------------------------------------------|
| We're proud to offer a variety of library resources for our students – both in hard copy and as eBooks. We use a system called Follett Destiny for library (media center) resources.                                                                                                    |
| Destiny Discover (sometimes called Follett Destiny) is our web-based library<br>catalog and resource that can be used on any device that is connected to the<br>internet. It allows students, staff, and families to:                                                                                                    |
| <ul> <li>See all of the books — both hard copies in print and digital eBooks — available in our library system.</li> <li>View book information, including copies available, a description of the book, reading level, and reviews.</li> <li>See suggestions of related subjects.</li> <li>Make a list of book selections.</li> <li>Create a bibliography from a book list with the touch of a button.</li> <li>Write reviews.</li> <li>View your student's Destiny account, which includes materials from both the library and the bookstore allowing families to access check-out history.</li> </ul> |
| To find out what's available in our library:           VISIT DESTINY DISCOVER                                                                                                    |
| You can explore Destiny Discover as a guest to see book titles available, or you                                                                                                    |

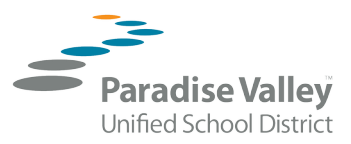

3. La nueva ventana puede desplegar algunos títulos o información. Aquí localicen la sección de búsqueda "*Search*" en la parte de arriba al centro y ahí pueden ingresar el título del libro para ver si su escuela lo tiene en su biblioteca.

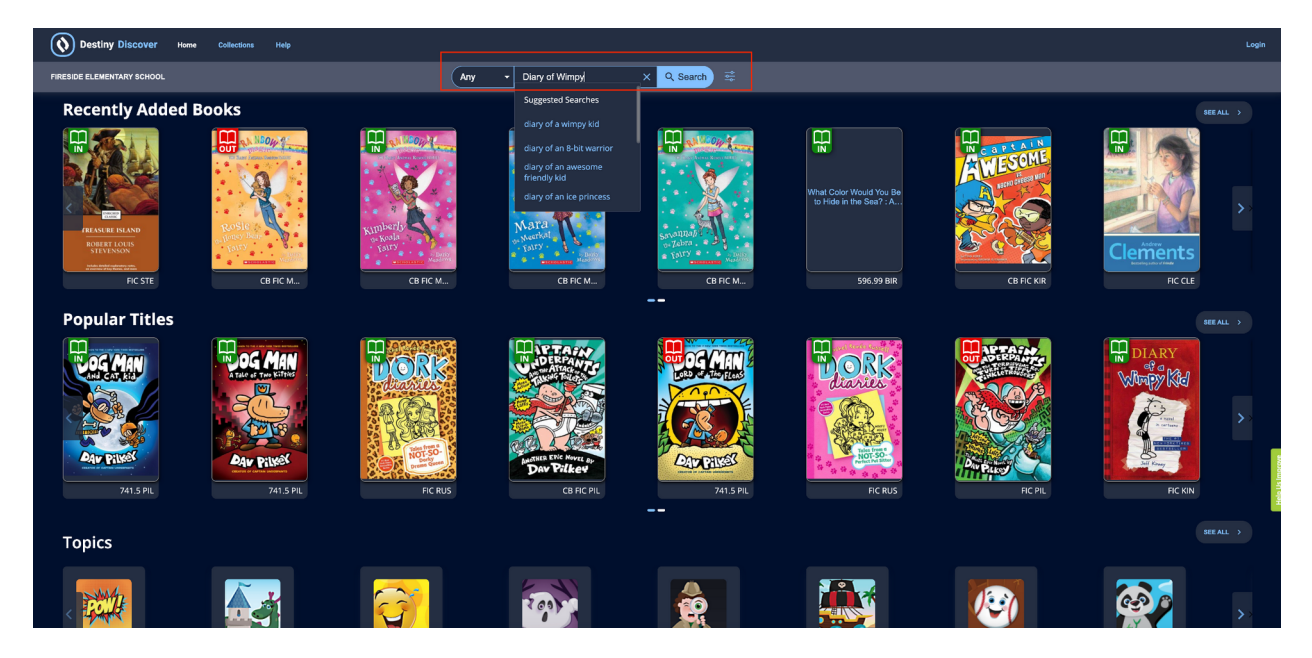